## How to Update High School/Grad Year in RCC Student Account

- 1. Go to the RCC <u>homepage</u>
- 2. Click on myRogue Student Portal

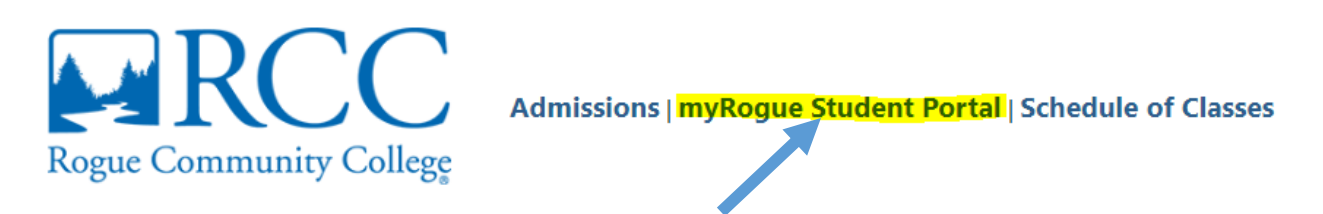

3. Enter RCC ID and Password and click on "Log In":

| Secure Access Login                                            |  |  |
|----------------------------------------------------------------|--|--|
| Secure Access Login                                            |  |  |
| Log in to your Student Account                                 |  |  |
| RCC ID or SSN:                                                 |  |  |
| Password:                                                      |  |  |
| Forgot your Password?                                          |  |  |
| Create New Student Account                                     |  |  |
| Log In                                                         |  |  |
| RCC ID or SSN: You may use your 7-digit                        |  |  |
| RCC ID, 9-digit SSN, user name, or RCC student e-mail address. |  |  |

4. Click on "Personal Information":

| Student Account/Records |                                                                                                    |  |  |
|-------------------------|----------------------------------------------------------------------------------------------------|--|--|
| 0                       | <u>Change Username, Password, or Set Hint Question</u> <u>Degree Audit</u> <u>Emergency Contact Information</u> <u>Enrollment Verification</u> <u>Order Official Transcripts</u> <u>Personal Information</u> <u>Report Card (Summer Term 2021/22)</u> Unofficial Transcript (click here for PDE version) |  |  |
|                         | Right-click (control-click on Mac) on the PDF link and choose<br>'save file as' to download the pdf to your computer.                                                                                                    |  |  |

|           | Select a Term: Winter                          | r - 2022 (term starts on 1/3/2022) 	✔ Continue                                                                                   |
|-----------|------------------------------------------------|----------------------------------------------------------------------------------------------------|
|           |                                                |                                                                                                    |
|           |                                                | Your Contact Information                                                                                                    |
|           | Street Address:                                | WHITE CITY, OR 97503                                                                                                    |
|           | Phone Number:                                  |                                                                                                    |
|           | E-mail Address:                                | Lindate                                                                                                    |
|           |                                                |                                                                                                    |
|           | Please be                                      | sure your contact information is accurate.                                                                                       |
| lf you do | RCC will communicate<br>not have an e-mail add | with you via e-mail. A valid e-mail address is required.<br>ress, you can get a free one by visiting any of the following links: |

5. Click the Update button in the Your Contact Information box:

6. Make the changes on the form (enter high school and graduation date (middle of form):

High School Attended Graduation / Completion Year

7. Check the box below (at the very end of the form) and click "Update Personal Information/Register for Classes":

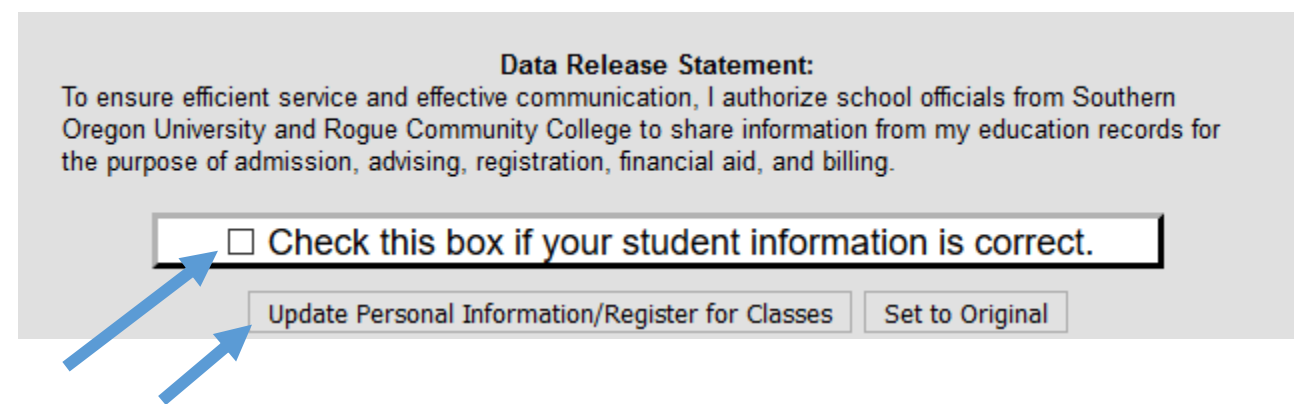

The system will save the updated information in the RCC student account.